### **Chiffre d'affaires - Ventes Céréale**

# **Description générale**

Présente le **montant (HT ou TTC)** de l'ensemble des ventes des produits de biens, services et financiers de l'activité CEREALE.

Formule appliquée pour calculer le C.A.= prix de vente \* quantités vendues.

Plusieurs présentations sont possibles :

- **Tableau** = Forme classique de liste du chiffre d'affaire par acteur.
- **Palmarès** = Chiffre d'affaires par acteur, trié du plus élevé au moins élevé.
- **Croissance** = Indication (en %), dans le temps, de la croissance du chiffre d'affaire.
- Analyse 80/20 = Indication de la concentration commerciale : selon la loi de Pareto, 80 % du chiffre d'affaires est réalisé par 20 % des clients.
- Évolution = Comparaison du chiffre d'affaires entre 2 périodes (N & N-1 par exemple).
- Répartition = Chiffre d'affaires sous forme de tableau croisé (ex : ATC en ligne et regroupement des périodicités en colonne).
- Répartition évolution = Chiffre d'affaires sous forme de tableau croisé, avec indication de l'évolution entre 2 périodes.

Index -> Statistiques Céréale -> C.A. Ventes

### Paramètres de sélection

| Paramètres              | Détail                                                               | Accessible avec la<br>présentation                                                    |
|-------------------------|----------------------------------------------------------------------|---------------------------------------------------------------------------------------|
| Périodicité             | Choisir le type de périodicité à analyser                            | Croissance, Répartition,<br>Répartition-Evolution<br><i>ou</i> si tri par périodicité |
| Date à étudier du<br>au | Dates des pièces financières (Factures, avoirs) à prendre en compte. | Tous                                                                                  |

| Paramètres                      | Détail                                                                                                    | Accessible avec la                                            |  |  |  |
|---------------------------------|----------------------------------------------------------------------------------------------------|---------------------------------------------------------------|--|--|--|
| Date à comparer<br>du au        | Dates des pièces financières (Factures, avoirs) avec lesquelles comparer.                                                                                                    | Evolution, Répartition-<br>Evolution                          |  |  |  |
| Type d'édition                  | Tableau, Palmarès, Croissance, Analyse 80/20,<br>Evolution, Répartition, Répartition-évolution.                                                                                                    | Tous                                                          |  |  |  |
| Répartition par                 | Sélectionner le type de répartition voulu<br>(ex : Article, entité, périodicité, etc)                                                                                                    | Répartition, Répartition-<br>Evolution                        |  |  |  |
| Type donnée                     | Sélectionner le type de données à afficher parmi :<br>CA HT, CA TTC ou Volume affaires Qté                                                                                                    | Analyse 80/20                                                 |  |  |  |
| Limitation au TOP               | Renseigner le nombre d'élément à afficher<br>(ex : limitation au TOP 5 tri par Article → Affiche les<br>5 articles ayant réalisés les CA les plus élevés)                                                    | Palmares                                                      |  |  |  |
| Tri par                         | Article, ATC, ATC principal, Base prix, Chronologie<br>date pièce, Code postal, Commune, Entité,<br>Fabricant, Groupe, etc                                                                                   | tous sauf Croissance                                          |  |  |  |
| Tri N° 2 par                    | Tri secondaire.<br>Penser à cocher "Visible par défaut" pour voir<br>ce 2ème tri.                                                                                                    | Tableau, Evolution,<br>Répartition, Répartition-<br>Evolution |  |  |  |
| Détail entités                  | Avec sous tri par entité (Par site depuis l'entité<br>Admin ou par entité stock depuis un site).                                                                                                    | Tableau, Evolution                                            |  |  |  |
| Niveau de détail                | <ul><li>1 : C.A. total pour la période</li><li>2 : C.A. avec détail par pièces.</li></ul>                                                                                                    | Tableau                                                       |  |  |  |
| Avec Colonnes<br>Quantités prix | Si <i>coché</i> : Affiche également la colonne <i>quantité</i> et les colonnes <i>Prix</i>                                                                                                    | Tableau, Evolution                                            |  |  |  |
| Type répartition                | Sélection la répartition à effectuer (CA HT, CA TTC,<br>Volume affaire Qté)                                                                                                    | Répartition                                                   |  |  |  |
| Campagne                        | Filtre d'une ou plusieurs campagnes de l'activité<br>Céréale.                                                                                                    | Tous                                                          |  |  |  |
| Montant CA                      | HT ou TTC.                                                                                                    | Tous                                                          |  |  |  |
| Type de pièce                   | Filtre sur les types de pièce sélectionnés.                                                                                                    | Tous                                                          |  |  |  |
| Régime de taxe                  | Filtre d'un ou plusieurs régimes de taxe.                                                                                                    | Tous                                                          |  |  |  |
| Type de tiers                   | Filtre d'un ou plusieurs types de tiers.                                                                                                    | Tous                                                          |  |  |  |
| Tiers                           | Filtre d'un ou plusieurs clients.                                                                                                    | Tous                                                          |  |  |  |
| ATC                             | Filtre d'un ou plusieurs courtiers de la ligne article.                                                                                                    | Tous                                                          |  |  |  |
| ATC principal                   | Filtre d'un ou plusieurs courtiers attachés au Tiers.                                                                                                    | Tous                                                          |  |  |  |
| Article                         | Filtre d'un ou plusieurs articles.<br>Si <b>aucun article</b> n'est sélectionné, alors il y aura la<br>possibilité de <b>sélectionner un groupe article</b><br>après validation de la fenêtre de paramètres. | Tous                                                          |  |  |  |
| Type base prix                  | Filtre d'une ou plusieurs bases prix de nature vente.                                                                                                    | Tous                                                          |  |  |  |
| Fabricant                       | Filtre d'un ou plusieurs fabricants.                                                                                                    | Tous                                                          |  |  |  |
| Centrale d'achat                | Filtre d'une centrale d'achat.                                                                                                    | Tous                                                          |  |  |  |
| Affaire                         | Filtre d'une affaire en particulier.                                                                                                    | Tous                                                          |  |  |  |
| Graphique                       | Si <i>coché</i> : Avec présentation d'un graphique. (choix du type de graphique disponible à partir de la V23)                                                                                               | Tous                                                          |  |  |  |

# **Exemples d'édition**

- Tableau
- Palmarès
- Croissance
- Analyse 80/20
- Evolution
- Répartition
- Répartition évolution

Forme classique de liste du chiffre d'affaire par acteur.

#### Niveau de détail 1 trié par Mois. Tri N°2 par groupe pour le 1er trimestre de la campagne

×

Chiffre d'affaires par acteur, trié du plus élevé au moins élevé.

### Niveau de détail 1 du palmarès meilleurs CA par tiers

×

Indication (en %), dans le temps, de la croissance du chiffre d'affaire.

#### Croissance Mensuelle du CA des orges sur la campagne 2021

update: 2024/12/04 wiki:editions:catalog:statistiquescereale\_caventes https://wiki.atys.analys-informatique.com/doku.php?id=wiki:editions:catalog:statistiquescereale\_caventes 18:21

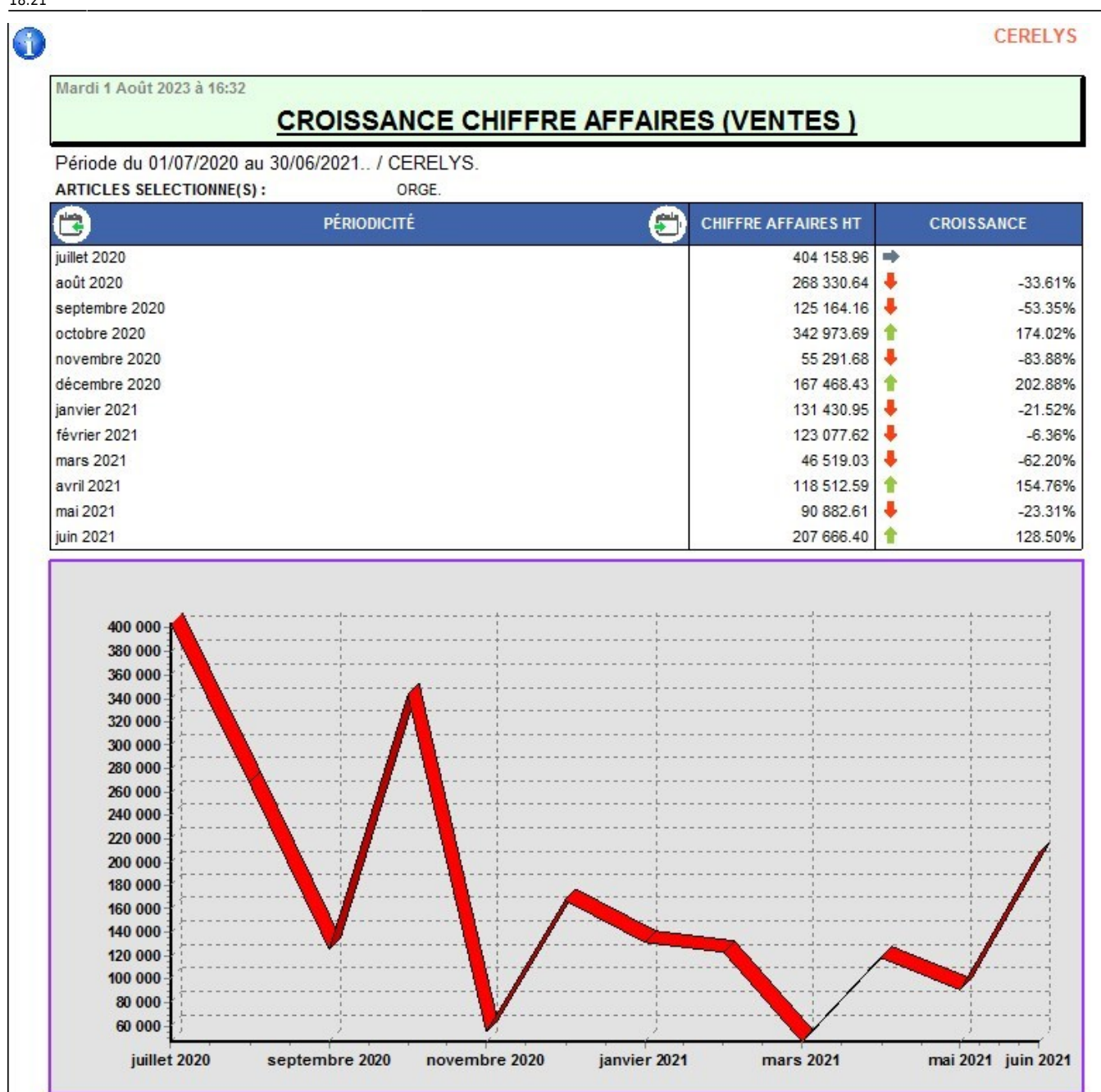

Indication de la concentration commerciale : selon la loi de Pareto, 80 % du chiffre d'affaires est réalisé par 20 % des clients.

#### Niveau de détail 1 de l'analyse 80/20 trié par Tiers

#### ×

Comparaison du chiffre d'affaires entre 2 périodes (N & N-1 par exemple).

#### Niveau de détail 1 de l'évolution Mensuelle N & N-1 par céréales

×

Chiffre d'affaires sous forme de tableau croisé (ex : ATC en ligne et répartition des périodicités en colonne).

2025/08/23 10:49

| 0                                                                                                    |                                                                           |            |                   |              |               |               |              |              |              |              |              |            |               |
|----------------------------------------------------------------------------------------------------|---------------------------------------------------------------------------|------------|-------------------|--------------|---------------|---------------|--------------|--------------|--------------|--------------|--------------|------------|---------------|
| Mardi 1 Août 2023 à 16:57                                                                                                    |                                                                           |            |                   |              |               |               |              |              |              |              |              |            |               |
|                                                                                                    | CHIFFRE AFFAIRES HT VENTES PAR ARTICLE (CEREALE)<br>REPARTITION MENSUELLE |            |                   |              |               |               |              |              |              |              |              |            |               |
| De la date du 01/07/2020 au 30/06/2021 / CERELYS.                                                                                                    |                                                                           |            |                   |              |               |               |              |              |              |              |              |            |               |
| ARTICLES SELECTIONNE(S): AVOINE.                                                                                                    |                                                                           | BLE TEN    | DRE VRAC.         |              | COLZ          | A GRAINE DUR  | ABLE.        |              |              |              |              |            |               |
| MAIS GRAIN VRAC. ORGE.                                                                                                    |                                                                           | TRITICAL   | .E.               |              |               |               |              | _            |              |              |              |            |               |
| ARTICLE                                                                                                    | juillet 2020                                                              | août 2020  | septembre<br>2020 | octobre 2020 | novembre 2020 | décembre 2020 | janvier 2021 | février 2021 | mars 2021    | avril 2021   | mai 2021     | juin 2021  | Total         |
| AVOINE (748)                                                                                                    | 27 810.90                                                                 | 50 123.30  | 23 114.08         |              |               |               |              | 14 450.10    |              | 6 362.52     | 7 210.56     | 11 227.54  | 140 299.00    |
| BLE TENDRE VRAC (24)                                                                                                    | 202 570.49                                                                | 902 410.82 | 727 820.02        | 1 249 529.42 | 1 637 964.29  | 1 538 105.64  | 1 503 904.96 | 1 032 756.98 | 939 439.86   | 922 265.17   | 680 158.88   | 498 347.61 | 11 835 274.14 |
| COLZA GRAINE DURABLE (2718)                                                                                                    | 24 580.68                                                                 | 399 651.57 | 260 859.40        | 52 831.39    | 116 438.90    | 152 164.06    |              | 24 960.58    | 56 503.08    | 519 085.22   | 134 983.54   | 147 818.64 | 1 889 877.06  |
| MAIS GRAIN VRAC (28)                                                                                                    |                                                                           | 120120-001 |                   |              | 41 542.20     |               | 6 256.60     | 42 781.99    | 6 322.21     | 49 110.95    | 127 545.49   | 331 894.25 | 605 453.69    |
| ORGE (25)                                                                                                    | 404 158.96                                                                | 268 330.64 | 125 164.16        | 342 973.69   | 55 291.68     | 167 468.43    | 131 430.95   | 123 077.62   | 46 519.03    | 118 512.59   | 90 882.61    | 207 666.40 | 2 081 476.76  |
| Total général                                                                                                    | 50 308.62                                                                 | 58 494.16  | 53 390.96         | 4 645 224 50 | 4 407.42      | 4 957 729 42  | 4 644 502 54 | 11 132.92    | 4 049 794 49 | 4 645 226 45 | 4 040 794 09 | 1 984.86   | 1/9 /18.94    |
| AVDINE (748) 0.94<br>142 TENDRE VJAC (24) 70.7<br>143 TENDRE VJAC (24) 10.7<br>143 S (94 AH V6AC (25) 3.6<br>144 S (94 AH V6AC (25) 3.6<br>144 S (94 AH |                                                                           |            |                   |              |               |               |              |              |              |              |              |            |               |

Chiffre d'affaires sous forme de tableau croisé, avec indication de l'évolution entre 2 périodes.

#### Evolution de la répartition par variété du CA par base prix

Attention, dans cette présentation, une partie des paramètres est renseigné sous l'édition.

| Mercre di 2 A oùt 2023 à 14:48                      |                                                                        |                                                                           |                                                                         |                                                                        |                                                                          |                                                                          |                  |
|-----------------------------------------------------|------------------------------------------------------------------------|---------------------------------------------------------------------------|-------------------------------------------------------------------------|------------------------------------------------------------------------|--------------------------------------------------------------------------|--------------------------------------------------------------------------|------------------|
|                                                     |                                                                        | EVOL                                                                      | UTION CHIFFRE AFFAIR                                                    | RESH.T. VENTES PARE                                                    | BASE PRIX (CEREALE)                                                      |                                                                          |                  |
|                                                     |                                                                        |                                                                           | REPA                                                                    | RTITION PAR ARTICLE                                                    | had been been been been a strategy of the strategy of the                |                                                                          |                  |
| ériode référence du 01/07/2021 au 30/06/2022. Péri- | de Comparative du 01/07/2020 au 30/06/2021                             | / CERELYS.                                                                |                                                                         |                                                                        |                                                                          |                                                                          |                  |
|                                                     | AVOINE(748)                                                            | BLET BNDRE VRAC (24)                                                      | MAIS GRAIN VRAC (28)                                                    | ORGE (25)                                                              | TRITICALE(27)                                                            | Total                                                                    |                  |
| BASEPRIX                                            | du 01/07/2020 du 01/07/2021 %<br>au 30/06/2021 au 30/06/2022 Evolution | du 0 1/07/20 20 du 0 1/07/2021 %<br>au 30/06/2021 au 30/06/2022 Evolution | du 0 1/07/2020 du 01/07/2021 %<br>au 30/06/2021 au 30/06/2022 Evolution | du 01/07/2020 du 01/07/2021 %<br>au 30/06/2021 au 30/06/2022 Evolution | du 0 1/07/2020 du 0 1/07/2021 %<br>au 30/06/2021 au 30/06/2022 Evolution | du 0 1/07/2020 du 0 1/07/2021 %<br>au 30/06/2021 au 30/06/2022 Evolution |                  |
| PART                                                | 11 227.54 -100.09                                                      | 6 86 651.58 1 198 706.13 +1283.49                                         | 6 291 555 53 65 212 95 -77.3%                                           | 225 0 25.87 14 00 3.04 -93.8%                                          | 6 1 984.88 42 094.87 +2020.8%                                            | 616 446 38 1 321 016.99 +114.3%                                          |                  |
| IANCO 10 € TRANSPORT                                | 26 631.20 164 308.68 +517.09                                           | 6 1 949 774.83 17 944 489.13 +820.39                                      | 6 254 821.33 272 731.68 +7.09                                           | 488 240.81 1 728 872 11 +255.5%                                        | 6 50 308.62 128 532.58 +155.5%                                           | 2 767 776.59 20 238 734.19 +631.2%                                       |                  |
| on rens eignéj                                      | 38 427.08 30 152.43 - 17.28                                            | 6 813 159.03 1 299 625.91 +59.89                                          | 6 38 18 1.78 458 019.00 +1099.6%                                        | 158 624.40 575 958.65 +287.7%                                          | 6 105 829.00 +100.0%                                                     | 1 044 392.30 2 469 584.99 +136.5%                                        |                  |
| tal général:                                        | 74 285.82 194 461.11 +161.85                                           | 617.49                                                                    | 6 584 559.65 796 963.64 +36.39                                          | 867 890.88 2 318 633.80 +167.2%                                        | 6 52 293.48 276 456.45 +428.7%                                           | 4 428 615 27 24 029 336.17 881.98                                        |                  |
|                                                     | 2017                                                                   | _                                                                         |                                                                         |                                                                        |                                                                          |                                                                          |                  |
|                                                     | DEPAR                                                                  |                                                                           |                                                                         | FINANCOTE & INANSPORT                                                  |                                                                          | P                                                                        | a ou le realfind |
| AVONE AVONE                                         | BLE TENDRE VRAC.                                                       | MAIS GRAIN VRAC                                                           | ORGE                                                                    |                                                                        |                                                                          |                                                                          |                  |
|                                                     | TRANSPORT OF TRANSPORT                                                 | Plan some store (1                                                        |                                                                         |                                                                        |                                                                          |                                                                          |                  |

### Liens interactifs

| Lien interactif sur    | Descriptif                                      |
|------------------------|-------------------------------------------------|
| $\textcircled{\black}$ | Moins de détails, lien vers le niveau supérieur |

| Lien interactif sur | Descriptif                                                               |
|---------------------|--------------------------------------------------------------------------|
|                     | Plus de détails, lien vers le niveau inférieur                           |
| <b>**</b>           | Tri N°2 invisible                                                        |
|                     | Tri N°2 visible                                                          |
|                     | Avec détails par entité                                                  |
|                     | Sans détails par entité                                                  |
|                     | Affiche le graphique correspondant aux données affichées                 |
| 1.                  | Remonte à la périodicité précédente (jusqu'à annuel)                     |
| <b>#</b>            | Descend à la périodicité suivante (jusqu'à date-heure)                   |
| Chiffre d'affaire   | Explication du chiffre d'affaire concerné avec détails par facture/avoir |
| Numéro de pièce     | Ouvre l'aperçu de la pièce correspondante                                |

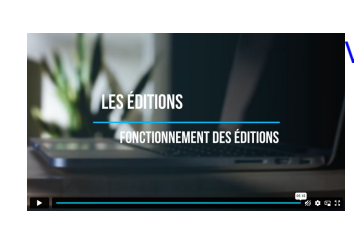

Vidéo sur le fonctionnement des éditions

From: https://wiki.atys.analys-informatique.com/ - Wiki Atys

Permanent link: https://wiki.atys.analys-informatique.com/doku.php?id=wiki:editions:catalog:statistiquescereale\_caventes

Last update: 2024/12/04 18:21